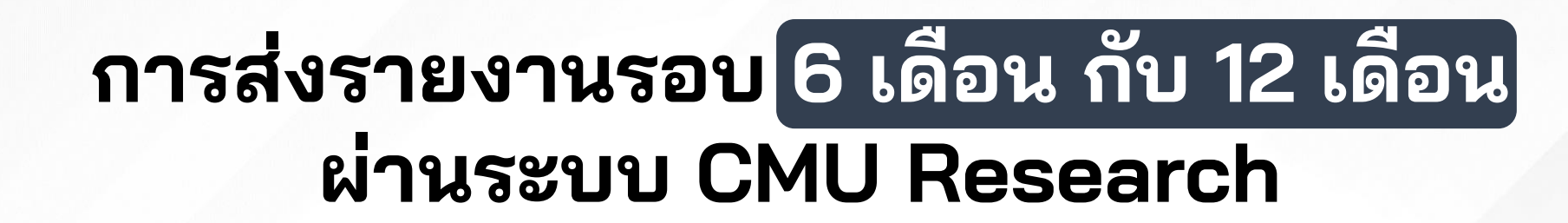

CMU CHIANG MAI UNIVERSITY ORA สำนักงานบริหารงานวิจัย มหาวิทยาลัยเชียงใหม่

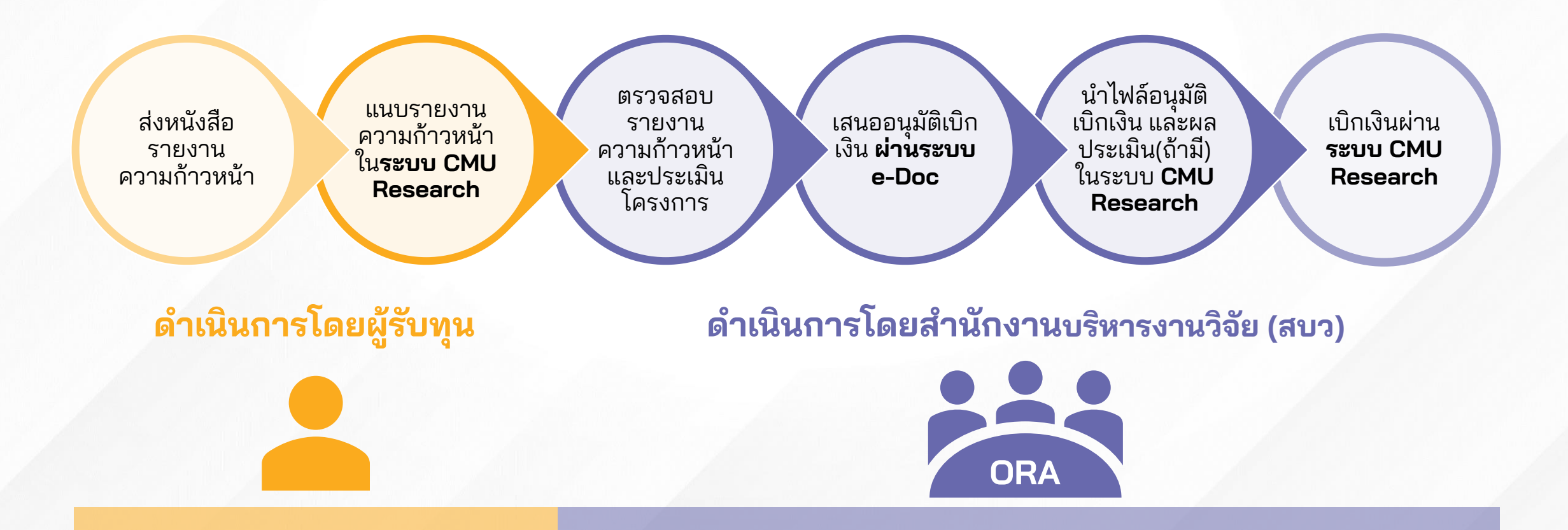

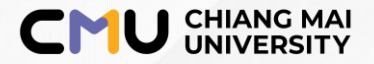

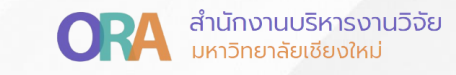

## วิธีการ Submit รายงานความก้าวหน้า ในระบบ CMU Research

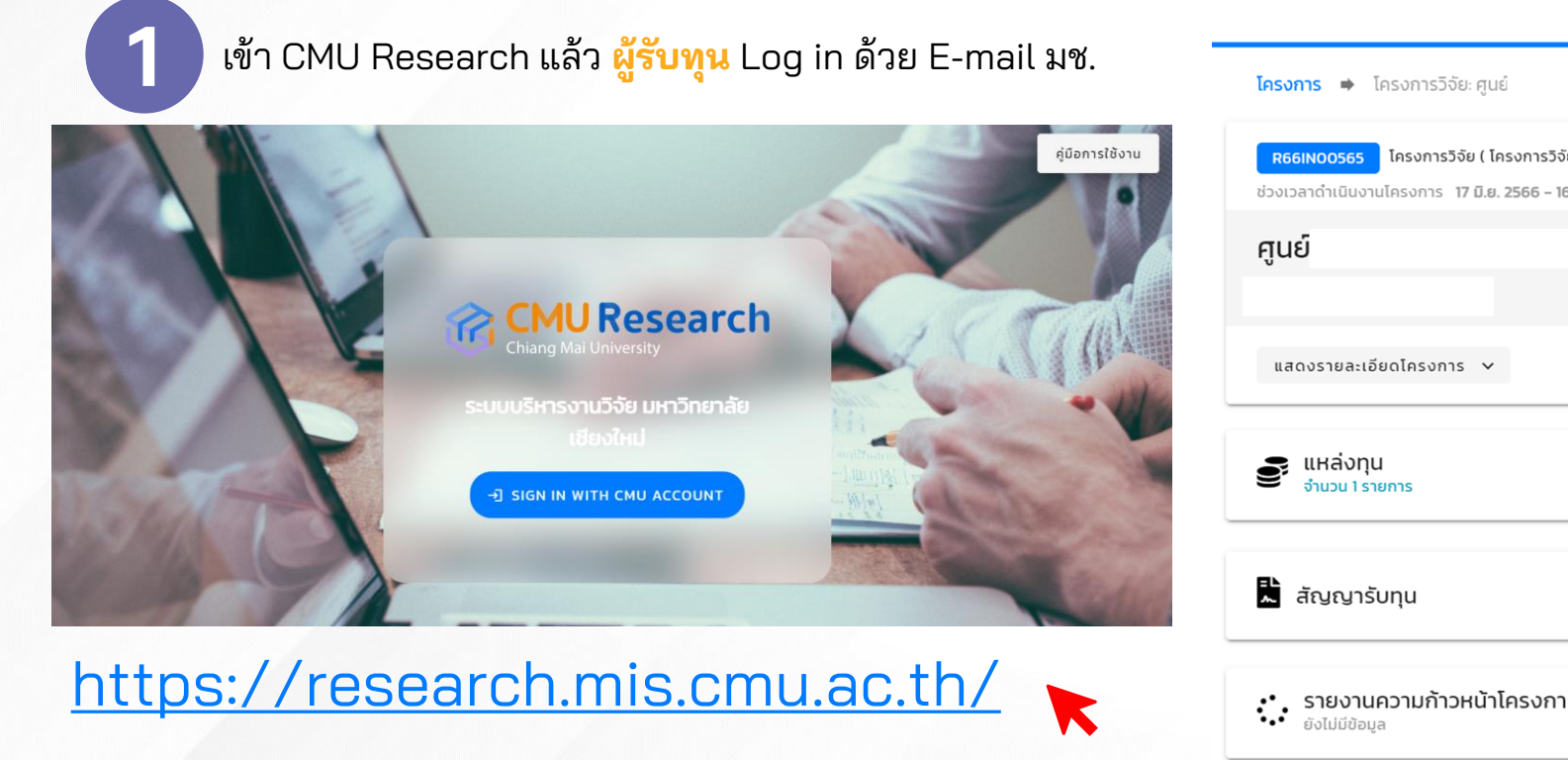

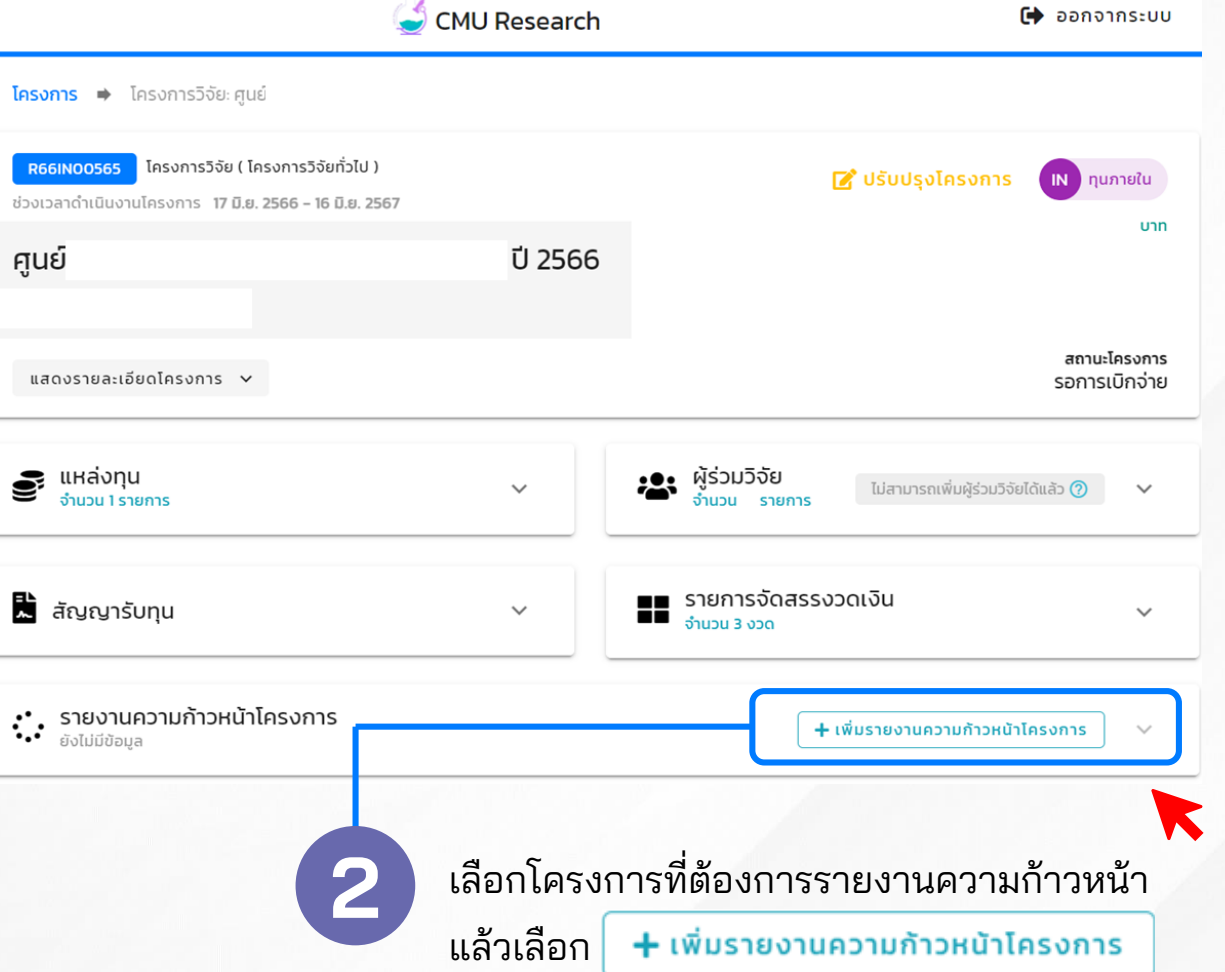

## อัพโหลดเอกสารรายงานความก้าวหน้าของโครงการ

## ้ผู้รับทุนอัพโหลดเอกสารประกอบรายงานความก้าวหน้า โดยเอกสารที่ต้องแนบประกอบด้วย

CMU CHIANG MAI ORA สำนักงานบริหารงานวิจัย UNIVERSITY ORA สำนักงานบริหารงานวิจัย

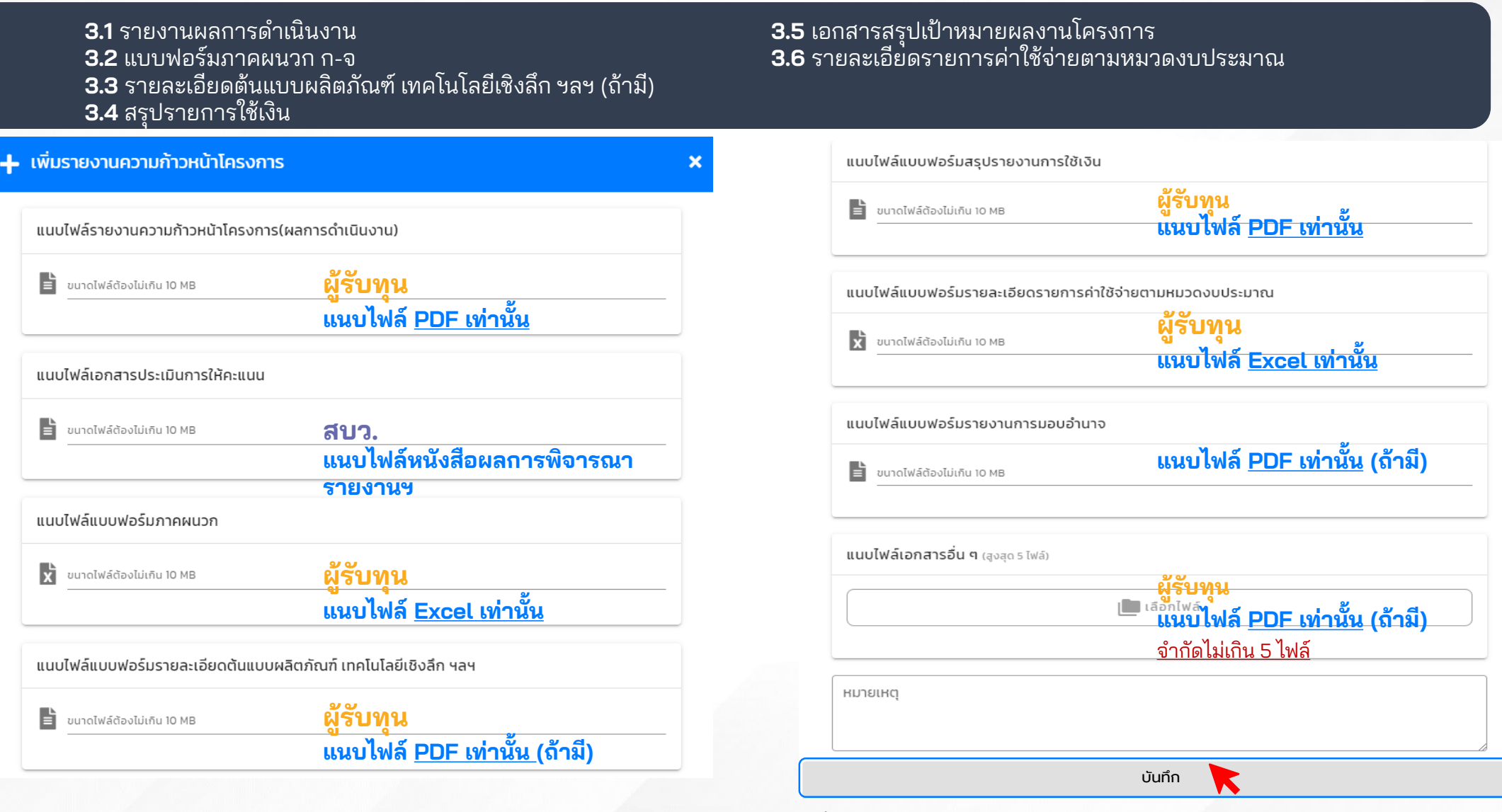

เมื่ออัพโหลดเอกสารเรียบร้อยแล้วให้กด<mark>บันทึก พร้อมทำหนังสือแจ้งส่งรายงาน</mark> ความก้าวหน้าผ่านหน่วยงานต้นสังกัดมายัง สบว.

JR